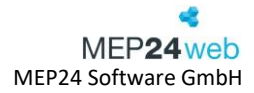

# Feedbacks

Pfad: Feedbacks

Diese Funktion erlaubt Ihnen, Feedbacks zu erstellen um Prozessabläufe, Mitarbeiter oder Vorgesetzte anhand eines selbst erstellten Fragenkatalogs bewerten zu lassen. Als erstes erstellen Sie eine Vorlage für Ihr Feedback, welches Sie einem Verantwortlichen und einem Mitarbeiter zuordnen. Mitarbeiter erhalten über ihr Mitarbeiterportal das Feedback, welches sie bearbeiten, bzw. veröffentlichen können. Der verantwortliche Mitarbeiter erhält im Hauptprogramm die eingehenden Feedbacks von Mitarbeitern, welche er anschließend bearbeiten kann.

Um die Funktion Feedbacks nutzen zu können, benötigen Sie folgende Berechtigungen.

- Feedbacks verwalten
- Feedbacks zuordnen

Beide Rechte müssen auf der Organisationsebene hinterlegt werden.

### Inhalt

| Vor  | rlage erstellen                               | 2                                                                                                    |
|------|-----------------------------------------------|----------------------------------------------------------------------------------------------------|
| Fee  | edback zuordnen                               | 3                                                                                                    |
| Fee  | edback bearbeiten                             | 5                                                                                                    |
| 3.1  | Feedback als "Mitarbeiter" bearbeiten         | 5                                                                                                    |
| 3.2  | Feedback als "Verantwortlicher" bearbeiten    | 6                                                                                                    |
| Fee  | edbacks verwalten                             | 7                                                                                                    |
| Suc  | chen und Sortieren                            | 8                                                                                                    |
| List | te Exportieren                                | 8                                                                                                    |
| Fee  | edbacks "offline" abgeben                     | 9                                                                                                    |
|      | Vo<br>Fee<br>3.1<br>3.2<br>Fee<br>Suo<br>List | Vorlage erstellen<br>Feedback zuordnen<br>Feedback bearbeiten<br>3.1 Feedback als "Mitarbeiter" bearbeiten<br>3.2 Feedback als "Verantwortlicher" bearbeiten<br>Feedbacks verwalten<br>Suchen und Sortieren<br>Liste Exportieren<br>Feedbacks "offline" abgeben |

### 1 Vorlage erstellen

Pfad: Feedbacks -> Vorlagen

Um ein Feedback anzulegen, müssen Sie zuerst eine Vorlage über den Button **Vorlagen** erstellen.

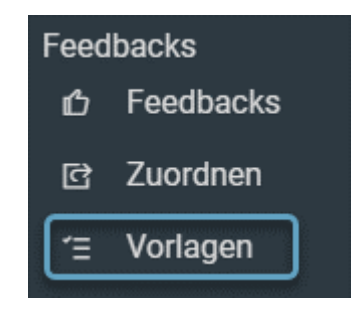

So gehen Sie vor:

1. Vorlagen -> Rechts oben auf das Plus-Symbol, um eine neue Vorlage zu erstellen.

Ein neues Fenster öffnet sich

- 2. Feedback-Vorlage erstellen
  - 1. Name eintragen
  - 2. Eine Frage stellen
  - 3. Legen Sie fest, wie Ihre Frage
    - beantwortet werden soll
      - Zahl
      - Ja / Nein
      - Freitext
      - Zahl & Text
  - 4. Auf **Erstellen** klicken, um die Vorlage zu speichern.

| Feedback-Vorlage erstellen                 |             |
|--------------------------------------------|-------------|
| Name                                       |             |
| Leistung                                   |             |
| Frage #1                                   |             |
| Wie zufrieden sind Sie mit Ihrer Leistung? | ×           |
| ✓ Zahl - 1 + - 10 +                        |             |
| Ja / Nein                                  |             |
| Freitext                                   |             |
| Freitext V                                 |             |
|                                            |             |
| Ersteller                                  | n Schließen |

Das Feedback wurde erstellt und ist nun unter den Vorlagen zu finden.

• Über den Bearbeiten-Button der Vorlage, können Sie diese erneut öffnen und weitere Fragen hinzufügen.

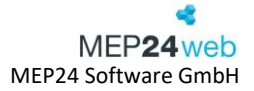

| Q Such | en       | +        |
|--------|----------|----------|
|        | Name     |          |
| Ø      | Leistung | 1 Fragen |

| Suchen   | Eine Suchfunktion für bereits erstellte Vorlagen. |                                              |  |  |  |
|----------|---------------------------------------------------|----------------------------------------------|--|--|--|
| +        | Neue Vorlagen erstellen.                          |                                              |  |  |  |
|          | Name:                                             | Name der Vorlage.                            |  |  |  |
|          | Frage:                                            | Formulieren Sie die Frage.                   |  |  |  |
|          | Zahlen:                                           | Zahlen für die Bewertung können hinterlegt   |  |  |  |
|          |                                                   | werden. (z.B. von 1 bis 10)                  |  |  |  |
|          | Ja/Nein:                                          | Frage wird mit "Ja" oder "Nein" beantwortet. |  |  |  |
|          | Freitext:                                         | Antwort wird als Text verfasst.              |  |  |  |
|          | Zahl & Text:                                      | Zahlen sowie Texte können eingegeben werden. |  |  |  |
| <b>U</b> | Vorlage bearbei                                   | ten.                                         |  |  |  |
|          | Löschen:                                          | Vorlage wird gelöscht.                       |  |  |  |
|          | Duplizieren:                                      | Vorlage wird dupliziert.                     |  |  |  |

### 2 Feedback zuordnen

Pfad: Feedbacks -> Zuordnen

Um eine erstellte Vorlage einem Verantwortlichen (Benutzer) und den Mitarbeitern (wer soll das Feedback beantworten) zuzuordnen, müssen Sie auf Feedbacks -> "Zuordnen" klicken.

So gehen Sie vor:

- 1. Auf den blauen **Plus-Button** klicken *Ein neues Fenster öffnet sich*
- Name, Vorlage, Veröffentlichungstermin eintragen. Legen Sie den Verantwortlichen sowie die Mitarbeiter fest

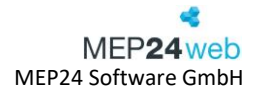

#### 3. Erstellen

- Verantwortliche: Dieser ist später für die Bearbeitung des Feedbacks verantwortlich, und hat im Feedback die Möglichkeit einzelne Antworten der Mitarbeiter zu bearbeiten.
- Abteilungen und Mitarbeiter: Sie legen fest, welche Abteilungen oder einzelne Mitarbeiter die Feedback-Anfrage erhalten sollen.

| Feedback-Zuordnung erstellen                                   |        |                                                                                                    |            |  |  |  |
|----------------------------------------------------------------|--------|----------------------------------------------------------------------------------------------------|------------|--|--|--|
| Name •                                                         |        |                                                                                                    |            |  |  |  |
| Umfrage                                                        |        |                                                                                                    |            |  |  |  |
| Vorlage •                                                      |        | Veröffentlichungstermin •                                                                                                    |            |  |  |  |
| Leistung                                                       | $\sim$ | 21.09.2023                                                                                                    | <b>***</b> |  |  |  |
|                                                                |        | Wenn Sie einen Veröffentlichungstermin in der Zukunft<br>wählen wird die Zuordnung bis zu diesem Zeitpunkt<br>bearbeitbar bleiben, ansonsten wird sie beim Speicherr<br>unmittelbar wirksam. | n          |  |  |  |
| Veränderbar                                                    |        |                                                                                                    |            |  |  |  |
| Nein                                                           | $\sim$ |                                                                                                    |            |  |  |  |
| Dürfen Antworten nach ihrer Freigabe nochmals verän<br>werden? | dert   |                                                                                                    |            |  |  |  |
| Verantwortliche •                                              |        |                                                                                                    |            |  |  |  |
| Anton ×                                                        |        |                                                                                                    | $\sim$     |  |  |  |
| Abteilungen und Mitarbeiter •                                  |        |                                                                                                    |            |  |  |  |
| RNA / 01 Markt Apotheke 🗙                                      |        |                                                                                                    |            |  |  |  |
|                                                                |        | Erstellen Schließ                                                                                                    | en         |  |  |  |

Nun erhalten die zugeordneten Mitarbeiter die Feedback-Anfrage und können darauf antworten. Wenn Sie dieses Feedback noch einmal einsehen wollen, finden Sie dies unter "Zuordnen". Links über den Bearbeiten-Button erhalten Sie Einblick in die Details.

| Q Suche | en      |          |                           |             |                         | +              |
|---------|---------|----------|---------------------------|-------------|-------------------------|----------------|
|         | Name    | Vorlage  | Mitarbeiter / Abteilungen | Vorgesetzte | Veröffentlichungstermin | Veröffentlicht |
| Ø       | Umfrage | Leistung | 01 Markt Apotheke         | Anton       | 21.09.2023              | Ja             |

| Suchen                           | Eine Suchfunktion für bereits erstellte Vorlagen. |                               |  |  |  |
|----------------------------------|---------------------------------------------------|-------------------------------|--|--|--|
| +                                | Neues Feedback erstellen.                         |                               |  |  |  |
|                                  | Name:                                             | Name des Feedbacks (Umfrage). |  |  |  |
| Vorlage: Eine Vorlage auswählen. |                                                   |                               |  |  |  |

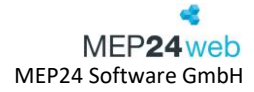

| 2 | 5 | C |
|---|---|---|

|   | Veröffentlichungstermin:     | Ab dem hinterlegten Datum, steht das Feedback zur     |
|---|------------------------------|-------------------------------------------------------|
|   |                              | Verfügung.                                            |
|   | Veränderbar:                 | Legt fest, ob ein Feedback nach einer Freigabe        |
|   |                              | nachträglich bearbeitet werden kann.                  |
|   | Verantwortliche:             | Der Verantwortliche wird die Feedbacks nach erstellen |
|   |                              | verwalten und bearbeiten.                             |
|   | Abteilung und Mitarbeiter:   | Legt eine bzw. Gruppe sowie Mitarbeiter fest, die die |
|   |                              | Umfrage erhalten sollen.                              |
| Ø | Hier können Sie die hinterle | gten Einstellungen in Erfahrung bringen. Feedback-    |
|   | Zuordnung kann bearbeitet    | werden, solange das Veröffentlichungsdatum in der     |
|   | Zukunft liegt.               |                                                       |
|   | Löschen:                     | Löscht das erstellte Feedback.                        |

### 3 Feedback bearbeiten

#### 3.1 Feedback als "Mitarbeiter" bearbeiten

Damit Mitarbeiter ein öffentliches Feedback bearbeiten können, müssen sich diese in das Mitarbeiterportal einloggen und über den Button "Feedback" ihr zugeordnetes Feedback bearbeiten. Feedbacks können nicht über die "MEP24 Team-App" bearbeitet werden.

| MEP24web   Meine Feedbacks verwalten |           |         |                  |                |   |                  |   |
|--------------------------------------|-----------|---------|------------------|----------------|---|------------------|---|
| 123456ABC<br>BRAMS                   |           |         |                  | Mitarbeiter    |   | Verantwortlicher |   |
| ☆ Start                              | 2 Vorlage | Runde   | Erstellt am      | Status         | ø | Status           | Ø |
| 🖩 Mein Plan 🚺                        | Leistung  | Umfrage | 21.09.2023 12:36 | In Bearbeitung |   | In Bearbeitung   |   |
| 🖒 Feedbacks                          |           |         |                  |                |   |                  |   |
| Passwort än                          | $\cup$    |         |                  |                |   |                  |   |
| G Abmelden                           |           |         |                  |                |   |                  |   |

Über den Bearbeiten-Button auf das entsprechende Feedback, wird dieses geöffnet, um die Fragen zu beantworten.

So gehen Sie vor:

1. Feedbacks -> auf den Bearbeiten-Button klicken

Ein neues Fenster öffnet sich

- 2. Fragen beantworten
- 3. Feedback speichern mit:

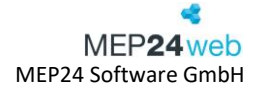

- Übernehmen: Speichert den Vorgang. Es ist für den Verantwortlichen noch nicht sichtbar.
- Veröffentlichen: Feedback wird veröffentlicht und ist für den Bearbeiter sichtbar. Um zu verhindern, dass ein Feedback zeitlich zu früh veröffentlicht wird, erscheint beim Bestätigen der Veröffentlichung noch eine Sicherheitsabfrage, die explizit beantwortet werden muss.

| Feedback von Brams, Heidi              |                 |                 |                     |               |  |  |  |  |  |
|----------------------------------------|-----------------|-----------------|---------------------|---------------|--|--|--|--|--|
| Frage                                  | Mitarbeite      | r               |                     |               |  |  |  |  |  |
| Frage #1<br>Wie zufrieden sind Sie mit | Ihrer Leistung? |                 | -<br>Zwischen 1 und | <b>8</b> + 10 |  |  |  |  |  |
| Drucken                                | Ø 8             | Veröffentlichen | Übernehmen          | Schließen     |  |  |  |  |  |

### 3.2 Feedback als "Verantwortlicher" bearbeiten

Um ein Feedback zu bearbeiten, setzen Sie bei dem entsprechenden Mitarbeiter vorne einen Haken.

Anschließend, stehen Ihnen rechts oben weitere Funktionen zur Verfügung.

| Mitarbeiter |               | Verantwortlicher |            | Bearbeitung durch | 2       |         |                    |                    |                  |                   |
|-------------|---------------|------------------|------------|-------------------|---------|---------|--------------------|--------------------|------------------|-------------------|
| Beides      | ~             | Beides           | ~          | Beides            | ~       | Löschen | eMail versenden    | Fragebogen drucken | Gespräch geführt | Liste exportieren |
|             | Mitarbeiter V |                  |            |                   |         |         | Verantwortlicher   |                    |                  |                   |
|             | Mitarbeiter   | ÷                | Vorlage \$ | Runde             | ÷ ÷     | Erstel  | lt am 🗸 🦷 Status 🗧 | ø Veröffer         | ntlich           | Status \$ Ø       |
|             | Brams, He     | di               | Wie zu     | frieden sind Sie  | 2.4.0 A |         | 15.08.24 10:32     | In Bearbeitung     |                  |                   |
|             |               |                  |            |                   |         |         |                    |                    |                  |                   |
|             |               |                  |            |                   |         |         |                    |                    |                  |                   |

| Löschen            | Das Feedback wird gelöscht.                                                                                                    |
|--------------------|----------------------------------------------------------------------------------------------------|
| eMail versenden    | Sendet das Feedback als E-Mail an die Mitarbeiter.                                                                                                    |
| Fragebogen drucken | Um einen Fragebogen (Feedback) auszudrucken, wählen Sie diesen in der<br>Liste aus und klicken anschließend auf Fragebogen drucken.                          |
| Gespräch geführt   | Ist ein Gespräch zwischen dem Verantwortlichen und dem Mitarbeiter<br>abgeschlossen, kann das Feedback über den Button "Gespräch geführt"<br>beendet werden. |
| Liste exportieren  | Erstellt eine tabellarische Liste.                                                                                                    |

### 4 Feedbacks verwalten

Pfad: Feedbacks -> Feedbacks

Hier können Sie den Status aller in Bearbeitung befindlichen Feedbacks verwalten. Sie erfahren, ob Mitarbeiter sowie Verantwortliche ihr Feedback bereits veröffentlicht haben, oder ob sich dies noch in der Bearbeitung befindet.

|            | 01 M     | arkt Apoth | eke              | $\equiv$ Feed | backs verwalten   |        |                   |                |                |     |                     |             |         |               |    | Neuigkeiten   |
|------------|----------|------------|------------------|---------------|-------------------|--------|-------------------|----------------|----------------|-----|---------------------|-------------|---------|---------------|----|---------------|
|            |          |            |                  |               |                   |        |                   |                |                |     | Vorlage             |             | F       | tunde         |    |               |
| Q Nam      | e oder i | Personalnu | immer suchen     |               |                   |        |                   |                |                |     | <alle></alle>       |             | ~       | <alle></alle> |    | ~             |
| Mitarbeite | r        |            | Verantwortlicher |               | Bearbeitung durch |        |                   |                |                |     |                     |             |         |               |    |               |
| Beides     |          | ~          | Beides           | ~             | Beides            | ~      | Liste exportieren |                |                |     |                     |             |         |               |    |               |
|            |          |            |                  |               |                   |        |                   |                | Mitarbeiter    |     |                     |             | Verantv | vortlicher    |    |               |
|            |          | Mitarbeit  | er ‡             | Vorla         | age ÷             | Runde  | ÷                 | Erstellt am \$ | Status ‡       | Ø   | /eröffentlicht am 💠 | Benutzer \$ | Status  | ÷             | ø  | Veröffentlich |
|            | ø        | Braun, P   | eter             | Leis          | tung              | Umfrag | ge                | 21.09.23 12:36 | Veröffentlicht | 2   | 21.09.23 17:55      | peter       | In Bea  | beitung       | 7  |               |
|            | ø        | Grande,    | Luisa            | Leis          | tung              | Umfrag | ge                | 21.09.23 12:36 | Veröffentlicht | 9 2 | 21.09.23 17:17      | Grande      | Veröffe | entlicht      | 10 | 21.09.23 17   |
|            | ø        | Deberle,   | Dirk             | Leis          | tung              | Umfrag | ge                | 21.09.23 12:36 | In Bearbeitung |     |                     |             | In Bea  | beitung       | 10 |               |

Nur der zugeteilte Verantwortliche hat die Möglichkeit über 🗹 die Feedbacks zu bearbeiten.

Sobald ein Mitarbeiter das Feedback über sein Mitarbeiterportal beantwortet und veröffentlicht hat, werden Ihnen der aktuelle Status, Veröffentlichungsdatum und der Name des Benutzers angezeigt. Gleiches gilt auch, wenn der Verantwortliche das Feedback des Mitarbeiters bearbeitet und veröffentlicht hat.

| Mitarbeiter    |   |                     |            | Verantwortlicher |    |                     |            |               |
|----------------|---|---------------------|------------|------------------|----|---------------------|------------|---------------|
| Status 💠       | ø | Veröffentlicht am 💠 | Benutzer 💠 | Status 💠         | ø  | Veröffentlicht am 🗘 | Benutzer ≑ | Bearbeitung 🗘 |
| Veröffentlicht | 9 | 21.09.23 17:17      | Grande     | Veröffentlicht   | 10 | 21.09.23 17:18      | Anton      | Mitarbeiter   |
| In Bearbeitung |   |                     |            | In Bearbeitung   | 10 |                     |            | Mitarbeiter   |

Haben Mitarbeiter, als auch der Verantwortliche ihr Feedback veröffentlicht, kann der Mitarbeiter links angehakt, und über den Button **Gespräch geführt** das Feedback abgeschlossen werden.

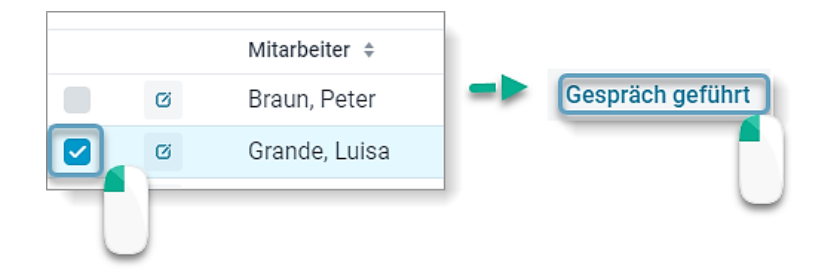

Ganz rechts wird unter Bearbeitung angezeigt, von wem das Feedback noch bearbeitet werden muss.

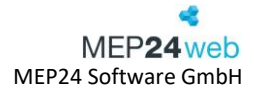

## 5 Suchen und Sortieren

Um die Suche und Sortierung der Ergebnisse zu erleichtern, stehen Ihnen weitere Funktionen zur Verfügung.

|                 |         |                  |   |                   |   |                   | Vorlage       |   | Runde         |        |
|-----------------|---------|------------------|---|-------------------|---|-------------------|---------------|---|---------------|--------|
| Q Name oder Per | sonalnı | Immer suchen     |   |                   |   |                   | <alle></alle> | ~ | <alle></alle> | $\sim$ |
| Mitarbeiter     |         | Verantwortlicher |   | Bearbeitung durch |   |                   |               |   |               |        |
| Beides          | ~       | Beides           | ~ | Beides            | ~ | Liste exportieren |               |   |               |        |
|                 |         |                  |   |                   |   |                   | <br>          |   |               |        |

| Name oder Personalnummer<br>suchen | Hierüber können Sie nach bestimmten Namen oder Personalnummern suchen.                                                                                                   |
|------------------------------------|----------------------------------------------------------------------------------------------------|
| Vorlage                            | Hier wählen Sie eine erstellte Vorlage aus.                                                                                                    |
| Runde                              | Zeigt den Namen des zugeteilten Feedbacks an.                                                                                                    |
| Mitarbeiter                        | Zeigt die Feedbacks an, welche durch die Mitarbeiter bearbeitet oder veröffentlicht wurden.                                                                              |
| Verantwortlicher                   | Zeigt die Feedbacks an, welche durch die Verantwortlichen bearbeitet oder veröffentlicht wurden.                                                                         |
| Bearbeitung durch                  | Zeigt an, vom wem das Feedback zuletzt bearbeitet wurde. (Mitarbeiter<br>oder Vorgesetzten) Wird kein Mitarbeiterportal genutzt, steht dort<br>lediglich "Vorgesetzten". |

### 6 Liste Exportieren

Über die Buttonliste exportieren, können Sie die angezeigte Feedbackliste direkt in Excel exportieren und dort für weitere Zwecke bearbeiten.

| Mitarbeiter | Verantwortlicher             | Bearbeitung durch            |                            |                |
|-------------|------------------------------|------------------------------|----------------------------|----------------|
| Beides      | <ul> <li>✓ Beides</li> </ul> | <ul> <li>✓ Beides</li> </ul> | ✓ Liste expo<br>Liste expo | ortieren       |
|             |                              |                              |                            |                |
|             | Mitarbeiter ≑                | Vorlage ‡                    | Runde ≑                    | Erstellt am 💠  |
|             | Braun, Peter                 | Wie zufrieden sind Sie       | Umfrage                    | 04.09.23 10:54 |
|             | Grande, Luisa                | Wie zufrieden sind Sie       | Umfrage                    | 04.09.23 10:54 |

| • Die Au    | swahl des Filte | ers wird bei der | r Erstell | ung der Tabe    | lle berücksic | htigt.              |
|-------------|-----------------|------------------|-----------|-----------------|---------------|---------------------|
| Mitarbeiter | Ver             | antwortlicher    |           | Bearbeitung dur | ch            |                     |
|             |                 |                  |           | Deldes          |               | Line and a strength |

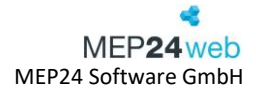

### 7 Feedbacks "offline" abgeben

Hat der Mitarbeiter keinen Zugriff auf das Mitarbeiterportal, haben Sie die Möglichkeit die Umfrage auszudrucken, und an den Mitarbeiter zu übergeben, damit er sein Feedback geben kann. Anschließend können Sie für den Mitarbeiter sein ausgefülltes Feedback in MEP24web eintragen. (Dies funktioniert nur, wenn das Mitarbeiterportal nicht freigeschaltet wurde)

So gehen Sie vor:

- 1. Feedbacks -> Feedbacks -> Links den entsprechenden Mitarbeiter anhaken
- 2. Auf Fragebogen drucken, um ihn auszudrucken
- 3. Mitarbeiter füllt den Fragebogen händisch aus, und übergibt ihn an den Verantwortlichen
- 4. Auf den Bearbeiten-Button bei dem entsprechenden Mitarbeiter klicken

5. Tragen Sie das Feedback, das Sie vom Mitarbeiter erhalten haben, in das Feld für Mitarbeiter (links). Tragen Sie anschließend Ihr Feedback unter "Verantwortlicher" (rechts) ein.

| Feedback von Neuer, Thomas                  |               |                   |   |   |                  |                |           |  |  |  |
|---------------------------------------------|---------------|-------------------|---|---|------------------|----------------|-----------|--|--|--|
| Frage                                       | Mitarbeiter   |                   |   |   | Verantwortlicher |                |           |  |  |  |
|                                             |               | -                 | 9 | + |                  | -              | 8 +       |  |  |  |
| Frage #1                                    |               | Zwischen 1 und 10 |   |   |                  | Zwischen 1 und | 10        |  |  |  |
| Wie zufrieden sind Sie mit der Einarbeitung | Freie Eingabe |                   |   |   | Freie Eingabe    |                |           |  |  |  |
| Drucken                                     | Ø 9 / 8       | 3                 |   |   | Veröffentlichen  | Übernehmen     | Schließen |  |  |  |

6. Sobald Sie mit der Bearbeitung fertig sind, klicken Sie auf **Veröffentlichen**. Wenn Sie jedoch zu einem anderen Zeitpunkt weiterbearbeiten möchten, klicken Sie auf **Übernehmen**.

Sobald der Verantwortliche ein Feedback für den Mitarbeiter ausgefüllt und übernommen (Veröffentlichen oder Übernehmen) hat, ändert sich der Status für Bearbeitung... von Mitarbeiter auf Vorgesetzten. Dadurch soll sichtbar werden, wer das Feedback ausgefüllt hat. Verantwortlicher Status \$ ø Veröffentlicht am 💠 Benutzer ≑ Bearbeitung ... In Bearbeitung Mitarbeiter Veröffentlicht 10 10.10.23 10:20 Anton Vorgesetzten In Poorboituna Mitarbaitar